### Connecticut Department of Social Services

Caring for Connecticut

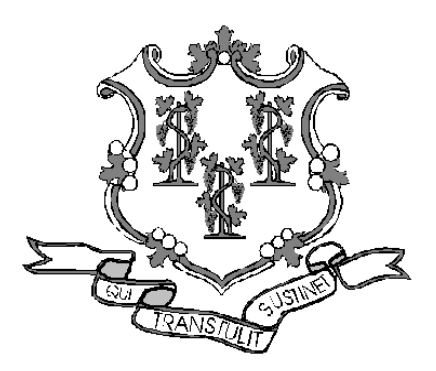

CT Transition of SAGA Clients to Medicaid Low Income Adults (Medicaid LIA) Workshop Presented by The Department of Social Services & HP for Billing Providers

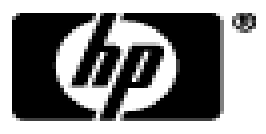

## Training Topics

- Overview
- Recoupment of SAGA Claims
- interChange Web Portal
- Provider Publications
- Eligibility Verification
- Prior Authorization
- Claim Inquiry / Web Claim Submission
- Remittance Advice
- Provider Re-enrollment
- Contacts

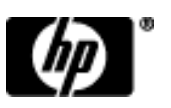

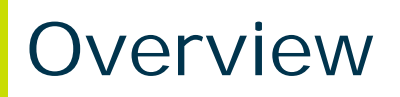

### Provider Bulletin PB10-38

Pursuant to section 2001 (a)(40)(A) of the Patient Protection and Affordable Care Act, the State Administered General Assistance Program (SAGA) was discontinued and individuals formerly covered under SAGA are covered under Medicaid effective April 1, 2010.

- 47,000 single, low-income adults covered by SAGA transferred into the Medicaid program.
- These clients now have access to the fee-for-service Medicaid health care benefit package.
- A positive impact on the state budget as the state will now receive federal reimbursement for what were previously all state expenditures.

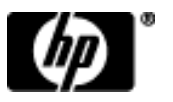

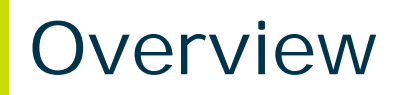

The program name for this new Medicaid population is "Medicaid for Low Income Adults", which will be referred to as "Medicaid L-I-A."

Medicaid LIA client claims will be paid in accordance with fee-for-service Medicaid claims submission requirements, procedure codes and reimbursement rules.

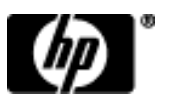

## **Recoupment of SAGA Claims**

Mental Health Claims:

- On August 13, 2010 the Department of Mental Health and Addiction Services (DMHAS) sent recoupment letters to providers and made available claim-line detail reports of claims designated for recoupment
- Providers will soon receive communication from DMHAS and DSS regarding the pending State Plan Amendment (SPA) on allowable Medicaid group size

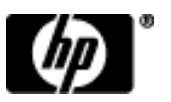

### Public Web Site Home Page

## To access the Web site logon to the Connecticut Medical Assistance Program Web site at: <u>www.ctdssmap.com</u>.

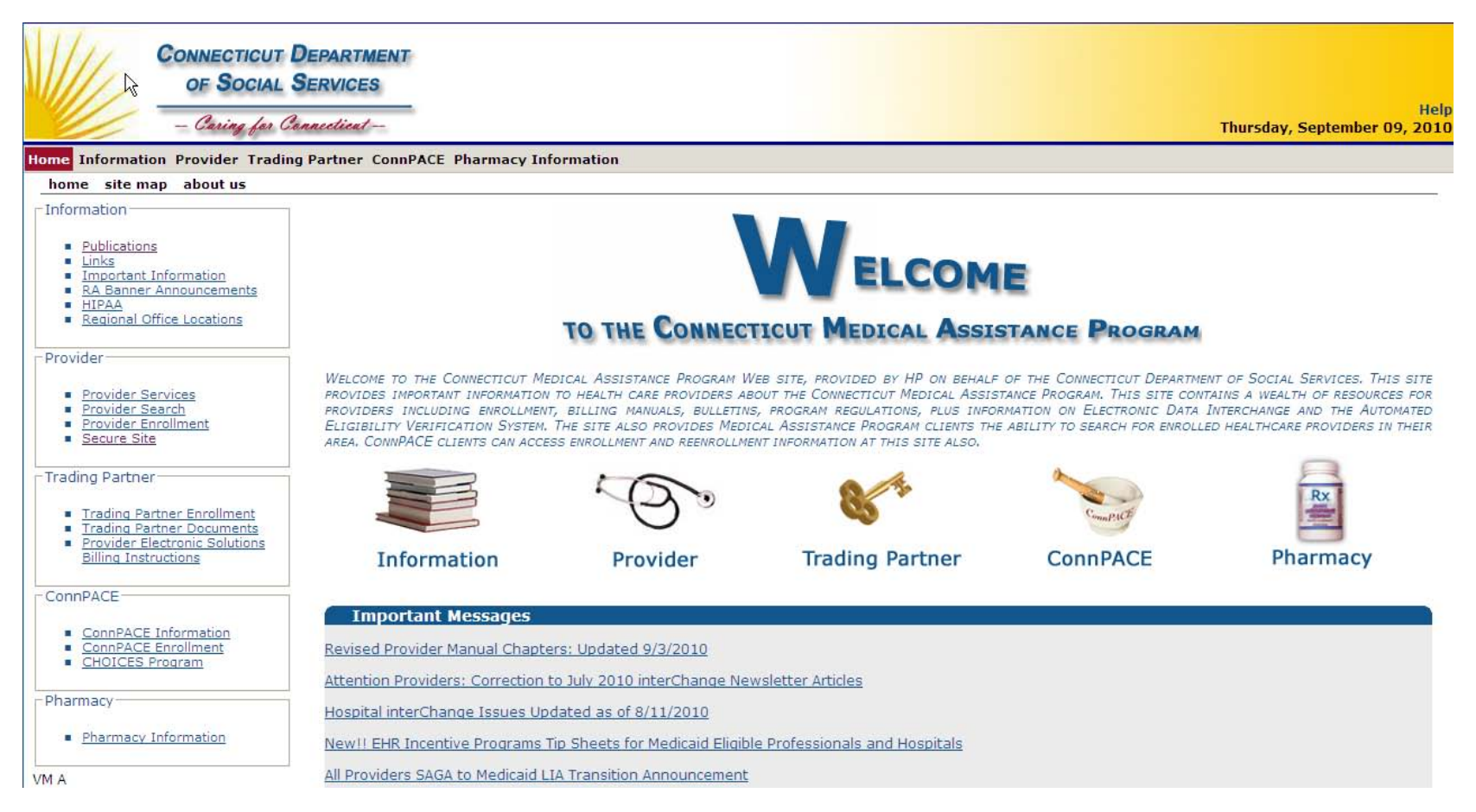

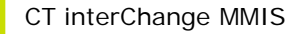

To Search For Bulletins:

- Enter PB (publication type) XX(YEAR)-xx (bulletin number) Example: PB09-43; or
- Choose Bulletin from Publication Type; and
- Choose the type of Provider from dropdown menu in the 'Provider Type' field for provider specific bulletins
- Click Search

|                 | CONNECTICU<br>OF SOCIA<br>Caring for | IT DEPARTMENT<br>ML SERVICES<br>1 Connecticut |                           |                                              |                        | Help<br>Thursday, October 29, 2009 |
|-----------------|--------------------------------------|-----------------------------------------------|---------------------------|----------------------------------------------|------------------------|------------------------------------|
| Home Informatio | on Provider Tra                      | iding Partner Conr                            | PACE Pharmacy Information | Claims Eligibility Prior Authorization Trade | Files Messages Account |                                    |
| home publica    | ations links hi                      | ipaa                                          |                           |                                              |                        |                                    |
|                 |                                      | Publication Searc                             | h                         |                                              |                        |                                    |
|                 | Pu                                   | blication Type                                | Provider Type             |                                              | <b>v</b>               |                                    |
|                 | В                                    | ulletin Number                                | Title                     |                                              | <u>^</u>               |                                    |
|                 |                                      |                                               |                           |                                              |                        |                                    |
| Inform          | ation                                | Effective Date                                |                           |                                              |                        |                                    |
|                 |                                      | End Date                                      |                           |                                              |                        | search                             |
|                 |                                      |                                               |                           |                                              |                        | clear                              |
| CT interCha     | ange MMIS                            | 5                                             |                           |                                              |                        |                                    |

| Provider Manuals |                                                                                                    |
|------------------|----------------------------------------------------------------------------------------------------|
| Chapter          | Title                                                                                                    |
| 1                | Introduction                                                                                                    |
| 2                | Provider Participation Policy                                                                                                    |
| 3                | Provider Enrollment and Re-enrollment                                                                                                    |
| 4                | <u>Client Eligibility</u>                                                                                                    |
| 5                | <u>Claim Submission Information</u><br>Additional Chapter 5 Information<br>• <u>Carrier Listing Sorted by Name</u><br>• <u>Carrier Listing Sorted by Code</u>       |
| 6                | Electronic Data Interchange Options                                                                                                    |
| 7                | Specific Policy / Regulation          Select a provider type         View Chapter 7                                                                                 |
| 8                | Provider Specific Claims Submission Instructions<br>Note: Some versions of Ch 8 may take over 10 minutes to<br>download<br>Select a provider type<br>View Chapter 8 |
| 9                | Prior Authorization                                                                                                    |
| 10               | Web Portal/AVRS                                                                                                    |
| 11               | Other Insurance and Medicare Billing Guides          Select a claim type       View Chapter 11                                                                      |

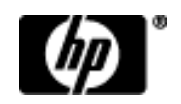

#### Forms

#### Authorization/Certification Forms

- <u>ConnPACE Recipient Statement Form</u>
- <u>Consent to Sterilization, W-612</u>
- Consentimiento para la esterilizacion, W-6125
- <u>Customized Wheelchair Prescription for Patients in a Nursing Facility or ICF/MR, W-628</u>
- Hysterectomy Information Form, W-613 and Physician Hysterectomy Certification Form Retroactive Eligibility, W-613A
- Medicaid Certification for Admission of Individual Under 21 Years of Age to an Inpatient Psychiatric Facility, W-1686
- Notification of Newborn Form, W-416
- Nursing Home and Long Term Care Pharmacy PA Form
- Pharmacy Prior Authorization Form
- Physician's Certification for Abortion (Title XIX), W-484
- Prior Authorization Request Form
- <u>Salzmann Handicapping Malocclusion Index</u>
- Serostim Physician Certification Prior Authorization Form
- Synagis Prior Authorization Request Form

#### Claim and Adjustment Forms

- ADA Dental Claim Form Information
- Institutional UB-04 Claim Information
- NCPDP Universal Pharmacy and Compound Claim Form Information
- Paid Claim Adjustment Request (PCAR) Form
- Professional CMS 1500 (V08/05) Claim Information

#### Hospice Forms

- <u>Cambio de Solicitud entre Proveedores de Hospicio, W-403S</u>
- Change Request between Hospice Providers Form, W-403
- Eleccion de Hospicio, W-4065
- Election Form, W-406
- Medicaid Hospice Discharge Form, W-404
- Medicaid Hospice Revocation Form, W-405
- Town/Metropolitan Statistical Area Regions Codes Crosswalk

#### Provider Enrollment/Maintenance Forms

- Addendum to Provider Enrollment Agreement Concerning the Acceptable Use of Electronic Signatures
- Additional Enrollment/Re-enrollment Data Form
- Alcohol Detox Addendum
- Authorization for Electronic Funds Transfer (EFT) Form
- Deficit Reduction Act Affadavit
- Determination of Separate Practice Location
- Home Health Agency Designation of Service Areas, W-1005
- Mental Health and Substance Abuse Questionnaire Form
- National Provider Identifier (NPI) Submission Form

#### **Provider Newsletters**

.

January 2010 interChange Newsletter . July 2009 interChange Newsletter

- April 2009 interChange Newsletter .
- . December 2008 interChange Newsletter
- October 2008 interChange Newsletter .
- July 2008 interChange Newsletter .
- May 2008 interChange Newsletter .
- February 2008 interChange Newsletter .
- December 2007 Provider Newsletter Issue 2 .
- December 2007 Provider Newsletter Issue 1 .
- August 2007 Provider Newsletter .
- July 2007 Provider Newsletter .

#### **Claims Processing Information**

- Internet Claims Submission FAQ
- Dental Other Insurance Billing Guide
- Institutional Other Insurance/Medicare Billing Guide
- Professional OI/Medicare Billing Guide
- Hospice Procedure Code Exception List
- ICN Region Code List
- Medical Assistance Program EOB Crosswalk

#### **Drug** Rebate

- Application for ConnPACE Drug Rebate Participation
- J-Codes on Professional Claims

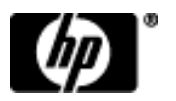

## Provider Fee Schedules

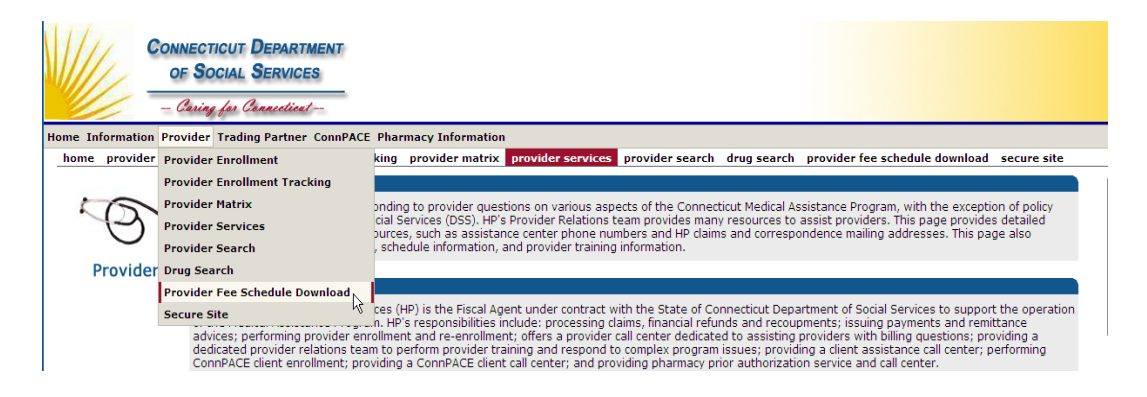

- Select Provider Fee Schedule Download from Provider menu
- Click "I accept" to the Connecticut Provider Fee Schedule End User License Agreement page
- Provider Fee Schedules are posted by provider type and some by specialty

#### Provider Fee Schedule Download

- Acquired Brain Injury <u>PDF</u> <u>HTML</u> <u>CSV</u>
- Air Ambulance <u>PDF HTML</u> <u>CSV</u>
- Alcohol Treatment <u>PDF HTML CSV</u>
- Audiology <u>PDF HTML CSV</u>
- Basic/Advanced Transportation <u>PDF HTML CSV</u>
- Behavioral Health Partnership <u>PDF</u>
- Chiropractor <u>PDF</u> <u>HTML</u> <u>CSV</u>
- Clinic Ambulatory Surgical Center <u>PDF</u> <u>HTML</u> <u>CSV</u>
- Clinic Dialysis <u>PDF</u> <u>HTML</u> <u>CSV</u>
- Clinic Family Planning / Abortion <u>PDF HTML</u> <u>CSV</u>
- Clinic Medical <u>PDF HTML</u> <u>CSV</u>
- Clinic Mental Health <u>PDF HTML CSV</u>
- Clinic Rehabilitation PDF HTML CSV
- Clinic Substance Abuse <u>PDF</u> <u>HTML</u> <u>CSV</u>
- Critical Helicopter <u>PDF</u> <u>HTML</u> <u>CSV</u>
- CT Home Care <u>PDF</u> <u>HTML</u> <u>CSV</u>
- Dental <u>PDF</u> <u>CSV</u>
- Home Health <u>PDF</u>
- Hospice PDF HTML CSV
- Independent Radiology <u>PDF HTML CSV</u>
- Lab <u>PDF HTML</u> <u>CSV</u>
- MEDS DME <u>PDF</u> <u>HTML</u> <u>CSV</u>
- MEDS-Hearing Aid/Prosthetic Eye <u>PDF</u> <u>HTML</u> <u>CSV</u>
- MEDS-Medical/Surgical Supplies <u>PDF HTML</u> <u>CSV</u>
- MEDS-MISC <u>PDF</u> <u>HTML</u> <u>CSV</u>
- MEDS-Parenteral-Enteral <u>PDF</u> <u>HTML</u> <u>CSV</u>
- MEDS-Prosthetic/Orthotic <u>PDF HTML CSV</u>
- Mental Health Waiver <u>PDF HTML CSV</u>
- Natureopath <u>PDF</u>
- Optician <u>PDF HTML</u> <u>CSV</u>
- Personal Care Assistant <u>PDF</u> <u>HTML</u> <u>CSV</u>
- Physical Therapy <u>PDF HTML CSV</u>
- Physician Anesthesia <u>PDF HTML CSV</u>
- Physician Office and Outpt Services <u>PDF HTML CSV</u>
- Physician Radiology <u>PDF</u> <u>HTML</u> <u>CSV</u>
- Physician Surgical <u>PDF HTML CSV</u>
- Psychologist <u>PDF</u>
- Special Services <u>PDF</u> <u>HTML</u> <u>CSV</u>
- Travel Agent <u>PDF</u> <u>HTML</u> <u>CSV</u>

## **Provider Training**

| VIII                                                         | Connecticut Department<br>of Social Services |                                                                                                    |
|--------------------------------------------------------------|----------------------------------------------|----------------------------------------------------------------------------------------------------|
|                                                              | - Caring for Connecticut-                    |                                                                                                    |
| Home Informatio                                              | on Provider Trading Partner ConnPACE         | Pharmacy Information                                                                                                    |
| home site ma                                                 | Provider Enrollment                          |                                                                                                    |
| _ Information —                                              | Provider Enrollment Tracking                 |                                                                                                    |
| Publications                                                 | Provider Matrix                              |                                                                                                    |
| Links                                                        | Provider Services                            |                                                                                                    |
| RA Banner                                                    | An Provider Search                           | ELCOME                                                                                                    |
| <ul> <li><u>HIPAA</u></li> <li><u>Regional Ot</u></li> </ul> | fic Drug Search                              | TO THE CONSTRUCT MERCEN ACCOUNT D                                                                                                    |
|                                                              | Provider Fee Schedule Download               | TO THE CONNECTICUT MEDICAL ASSISTANCE PROGRAM                                                                                                    |
| Provider <u>Provider Se</u>                                  | Secure Site                                  | ONNECTICUT MEDICAL ASSISTANCE PROGRAM WEB SITE, PROVIDED BY HP ON BEHALF OF THE CONNECTICUT DEPARTMENT OF SOCIAL SERVICE.<br>IDERS ABOUT THE CONNECTICUT MEDICAL ASSISTANCE PROGRAM. THIS SITE CONTAINS A WEALTH OF RESOURCES FOR PROVIDERS INCL |

- Provider workshops are held quarterly and can be found under the Provider menu
- Select Provider Services
- Scroll down to Provider Training and click on the link labeled "here".

### **Provider Training**

HP Provider Relations offers free provider training on a bi-monthly basis. If you are a newly enrolled provider in the Connecticut Medical Assistance Program, have new office staff, or simply want to brush up on billing basics, please join us at these scheduled events. For more information on covered topics, the bi-monthly training session schedule, or to obtain a registration form or directions to the facility where the workshop will be held, click here.

## Secure Web Site

|                                                                                                    | Connecticut Di<br>of Social Si                            | EPARTMENT<br>ERVICES                                          |                                                                                                    |                                                                                                    |                                                                                                    |                                                                                                    | Це                                                          |  |  |
|----------------------------------------------------------------------------------------------------|-----------------------------------------------------------|---------------------------------------------------------------|----------------------------------------------------------------------------------------------------|----------------------------------------------------------------------------------------------------|----------------------------------------------------------------------------------------------------|----------------------------------------------------------------------------------------------------|-------------------------------------------------------------|--|--|
|                                                                                                    | - Caring for Con                                          | necticat                                                      |                                                                                                    |                                                                                                    |                                                                                                    |                                                                                                    | Friday, September 10, 20                                    |  |  |
| Home Informatio                                                                                          | on Provider Trading I                                     | Partner ConnPACE                                              | Pharmacy Information                                                                                                    |                                                                                                    |                                                                                                    |                                                                                                    |                                                             |  |  |
| home site ma                                                                                             | Provider Enrollme                                         | nt                                                            |                                                                                                    |                                                                                                    |                                                                                                    |                                                                                                    |                                                             |  |  |
| _ Information —                                                                                          | Provider Enrollme                                         | nt Tracking                                                   |                                                                                                    |                                                                                                    | -                                                                                                    |                                                                                                    |                                                             |  |  |
| Publications                                                                                             | Provider Matrix                                           |                                                               |                                                                                                    |                                                                                                    |                                                                                                    |                                                                                                    |                                                             |  |  |
| <ul> <li>Links</li> <li>Important I</li> </ul>                                                           | Provider Services                                         |                                                               |                                                                                                    |                                                                                                    | EL COMP                                                                                                    |                                                                                                    |                                                             |  |  |
| RA Banner                                                                                                | An Provider Search                                        |                                                               | ELCOME                                                                                                    |                                                                                                    |                                                                                                    |                                                                                                    |                                                             |  |  |
| <ul> <li><u>HIPAA</u></li> <li><u>Regional Of</u></li> </ul>                                             | <sub>ffic</sub> Drug Search                               |                                                               | TO THE CONNECTION MEDICAL ACCIDENCE PROCEDUC                                                                                                    |                                                                                                    |                                                                                                    |                                                                                                    |                                                             |  |  |
|                                                                                                    | Provider Fee Sche                                         | dule Download                                                 | TO THE CONNECTICUT MEDICAL ASSISTANCE PROGRAM                                                                                                    |                                                                                                    |                                                                                                    |                                                                                                    |                                                             |  |  |
| Provider                                                                                                 | Secure Site                                               |                                                               | WINECTICIT MEDICAL ASSISTANCE PROCRAM WER SITE PROVIDED BY HP ON REHALE OF THE CONNECTICIT DEPARTMENT OF SOCIAL SERVICES. THIS SITE PROVIDES IMPORTANT INFORMATION TO |                                                                                                    |                                                                                                    |                                                                                                    |                                                             |  |  |
| <ul> <li>Provider Se</li> <li>Provider Se</li> <li>Provider En</li> <li>Secure Site</li> </ul>           | ervices<br>earch<br>prollment                             | HEALTH CARE PROVI<br>PROGRAM REGULATIC<br>ABILITY TO SEARCH F | DERS ABOUT THE CONNECTICUT ME<br>NNS, PLUS INFORMATION ON ELECTRO<br>FOR ENROLLED HEALTHCARE PROVIDER                                                                 | DICAL ASSISTANCE PROGRAM, THIS<br>NIC DATA INTERCHANGE AND THE AU<br>IS IN THEIR AREA, CONNPACE CLIENT | SITE CONTAINS A WEALTH OF RESOURCES F<br>TOMATED ELIGIBILITY VERIFICATION SYSTEM<br>S CAN ACCESS ENROLLMENT AND REENROLLMEN | IN FOULTERS INCLUDING ENROLLMENT,<br>I. THE SITE ALSO PROVIDES MEDICAL ASS<br>IT INFORMATION AT THIS SITE ALSO. | BILLING MANUALS, BULLETINS,<br>SISTANCE PROGRAM CLIENTS THE |  |  |
| Trading Partner <u>Trading Partner</u> <u>Trading Partner</u> <u>Trading Partner</u> <u>Provider Ele</u> | rtner Enrollment<br>rtner Documents<br>ectronic Solutions | Inform                                                        | mation F                                                                                                    | Provider                                                                                               | Trading Partner                                                                                                    | ConnPACE                                                                                                    | Pharmacy                                                    |  |  |
| Billing Instr                                                                                            | ructions                                                  |                                                               |                                                                                                    |                                                                                                    | -                                                                                                    |                                                                                                    | -                                                           |  |  |

## Logging on via the Secure Site link

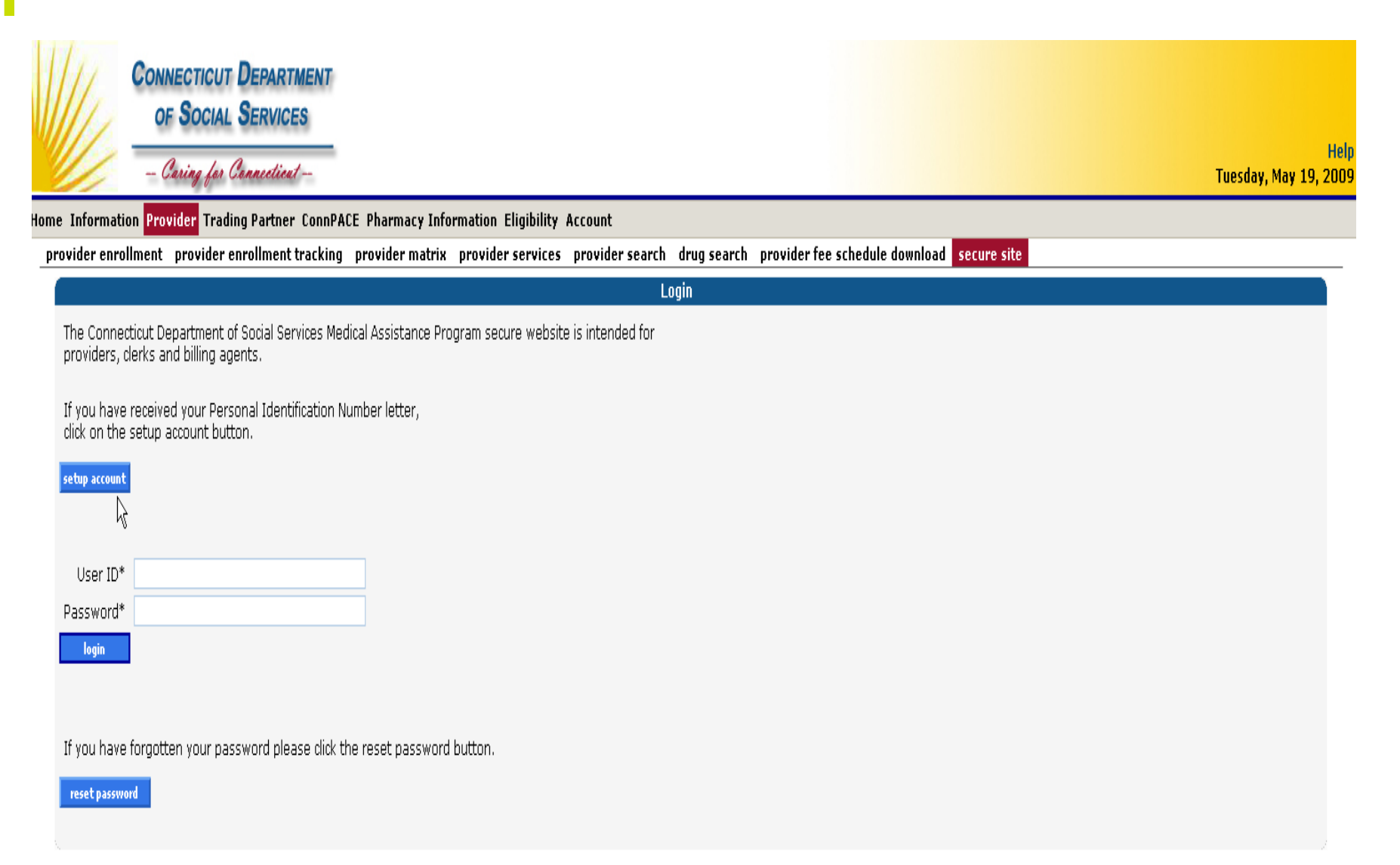

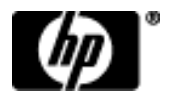

## **Client Eligibility**

Client Eligibility Verification:

- Web Eligibility <u>www.ctdssmap.com</u>
- Provider Electronic Solutions Software
- HIPAA ASC X12N 270/271 Health Care Eligibility Remit Inquiry and Response
- Automated Voice Response System (AVRS)
  - 1-800-842-8440 or 860-269-2028

| 1/1/                                             | CONNECTICUT DEPARTMEN                                                                               | T                              |                                  |             |
|--------------------------------------------------|----------------------------------------------------------------------------------------------------|--------------------------------|----------------------------------|-------------|
|                                                  | OF SOCIAL SERVICES                                                                                  | _                              |                                  |             |
|                                                  | Caring for Connecticut                                                                              | _                              |                                  |             |
| Home Information                                 | on Provider Trading Partner Cor                                                                     | nPACE Pharmacy Information Cla | ims Eligibility Prior Authorizat | ion Account |
| Valid Sear<br>Clien<br>Birth<br>Full N<br>Full N | ch Combinations<br>t ID + SSN<br>t ID + Birth Date<br>Date + SSN<br>Iame + SSN<br>Iame + Birth Date |                                |                                  |             |
| Eligibilit<br>Client ID                          | ty Verification Request                                                                             | From                           | 00/00/2010                       |             |
| SSN                                              | First Name, MI                                                                                      | То                             | DOS* 09/09/2010                  |             |
| Birth Date                                       |                                                                                                    |                                |                                  |             |
|                                                  |                                                                                                    |                                |                                  |             |

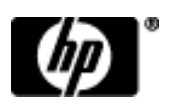

## Client Eligibility

Eligibility Inquiry (not available to inactive providers)

- Requires a combination of primary and secondary client identification (Client ID and SSN or Date of birth; SSN and Date of Birth; full name and SSN or Date of birth)
- From and through dates of service

Important points to remember:

- Verify eligibility on the same day as services to be rendered, eligibility can change daily, even for HUSKY Managed Care Clients
- Providers can not verify future dates of service
- Providers must contact the Provider Assistance Center to verify client eligibility for dates of service greater than one year old
- Other insurance is also received from a verification inquiry
- Retain the Inquiry Verification Number to use if claim denies as client ineligible on date of service and verification showed client as eligible

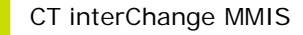

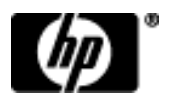

## **Client Eligibility**

- Eligibility verification responses for dates of service inquiries of April 1, 2010 forward are "Client eligible for Medicaid L-I-A". For dates of service inquiries prior to April 1, 2010 you will continue to receive "Client eligible for State Administered General Assistance Program."
- DSS maintains and updates client eligibility information
  - Issues regarding client eligibility should be directed to the DSS Regional office (refer to Chapter 1 section 1.5)
  - Prior to providing a service, providers are responsible for verifying client eligibility <u>on the date of service</u>

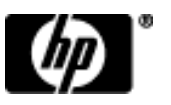

## Prior Authorization

Authorizations provided by ABH were honored and modified when necessary to reflect the correct coding for Medicaid payment.

- Federally Qualified Health Centers must submit claims with the encounter code as well as the procedure code.
- Hospitals must submit claims using Revenue Center Codes (not CPT codes).
- Ambulatory Detoxification services must be billed using code H0014.
- Freestanding clinic providers that are not federally designated Community Mental Health Centers must submit claims for day treatment services using code H2013 for both mental health and substance abuse programs.

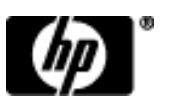

## **Prior Authorization**

Prior authorization of intensive outpatient program services and of outpatient psychotherapy services in excess of 13 visits within a 90 day span has been temporarily suspended.

## This change affects <u>ALL Medicaid</u> clients effective April 1, 2010:

- Mental Health Clinics 90804 90815, 90846, 90847, 90853, 90857, H0015, S9480
- Rehabilitation Clinics 90804 90809, 90846, 90847, 90853, 90857
- Medical Clinics 90804 90808, 90846, 90847, 90853
- Independent Practitioners 90804 90819, 90821 90824, 90826 90829, 90846, 90847, 90853, 90857
- General Hospitals Outpatient clinic visit (513) and Intensive outpatient programs (905 and 906)
- Psychiatric Hospitals Individual therapy (914), Group therapy (915), Family therapy (916) and Intensive outpatient programs (905 and 906)

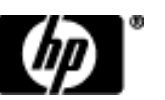

## **Prior Authorization Process**

- Behavioral health Prior Authorizations (PAs) for Medicaid and Medicaid LIA clients are submitted to DSS via the Prior Authorization Request Form.
- Providers download the Prior Authorization Request Form from the Web portal at <u>www.ctdssmap.com</u>; from the home page go to Information > Publications, and scroll to the Forms section.
- Completed forms are faxed to **(860) 269-2137**. If a form is faxed do not mail form to HP. PA requests cannot be submitted through the Web portal, but providers can check PA status on the Web.
- PA procedures can be found in Chapter 9 of the Provider Manual on the Web portal at www.ctdssmap.com, Information > Publications.
- Obtaining PA does not guarantee payment or ensure client eligibility.

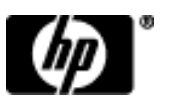

## Prior Authorization Search

| CONNECTICUT DEPARTMENT<br>OF SOCIAL SERVICES<br>Caring for Connecticut                                                 |    |
|----------------------------------------------------------------------------------------------------|----|
| Home Information Provider Trading Partner ConnPACE Pharmacy Information Claims Eligibility Prior Authorization Account |    |
| home account home account maintenance account setup change password reset passwor Prior Authorization Search           |    |
| New Submission                                                                                                    | 43 |

• Log into Provider Secure site

-Access to PA is granted to clerk ID by administrator

- Select Prior Authorization
- Select Prior Authorization Search from drop down menu

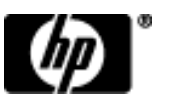

## Prior Authorization Search

- Search by either Client ID or Prior Authorization number
- Search can be further refined by Requested Dates, Authorized Dates, and/or Procedure Code
- Click the Search button to retrieve all matching records

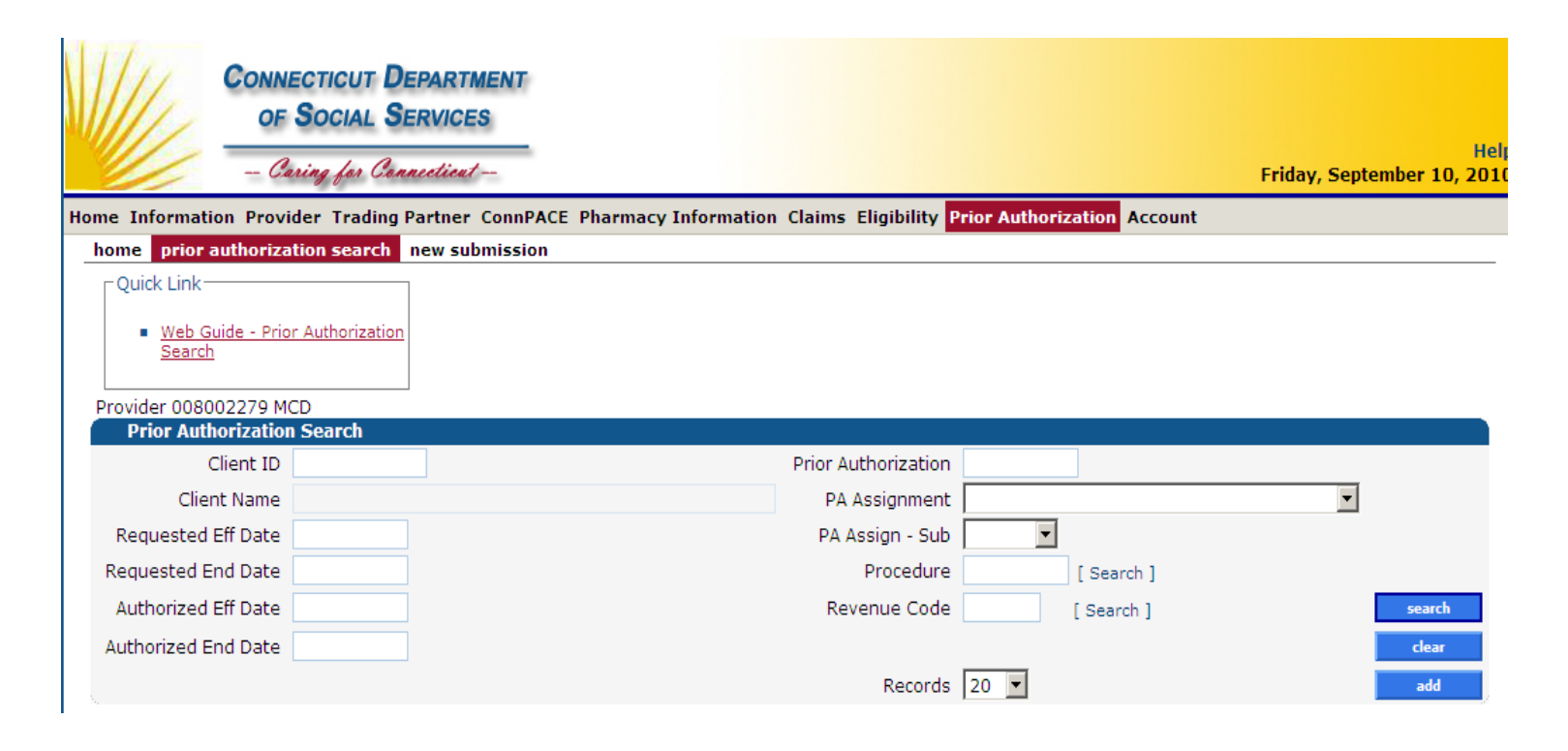

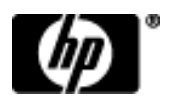

# Prior Authorization

| Base Information                              |                                  |                          |                                     |                      |                 |                      |                           |            | *          |
|-----------------------------------------------|----------------------------------|--------------------------|-------------------------------------|----------------------|-----------------|----------------------|---------------------------|------------|------------|
| Prior Authorization Number                    | 2010253001                       |                          |                                     |                      |                 |                      |                           |            |            |
| Client ID                                     | 005153371                        |                          | PA Assignment                       | BEHAVIORAL           | HEALTH          | OUTPATIEN            |                           |            |            |
| Last Name                                     | AMERICHOICE                      |                          | First Name, MI                      | BOD                  | т               |                      |                           |            |            |
| Billing Provider                              | 1003071275                       | NPI                      | Date of Birth                       | 03/21/               |                 |                      |                           |            |            |
| Diagnosis                                     | 30390 [ Sea                      | arch ]                   | Insurance                           | None 💌               |                 |                      |                           |            |            |
|                                               |                                  | Estimate                 | d Date of Delivery                  |                      |                 |                      |                           |            |            |
|                                               |                                  |                          | Patient Condition                   | Fair 💌               |                 |                      |                           |            |            |
|                                               |                                  |                          |                                     | Line Ite             | em              |                      |                           |            |            |
| Line Requested Requeste<br>Item Units Dollars | d Authorized Auth<br>Units Dolla | orized P<br>ars Status C | rocedure Procedure<br>ode Code List | Proc/Mod<br>List NDC | Revenue<br>Code | Revenue<br>Code List |                           |            |            |
| 01 18.000 \$0.0                               | 0 18.000                         | \$0.00 Approved H        | 0015                                |                      |                 |                      |                           |            |            |
| time Theme                                    | 01                               |                          |                                     | Type changes         | below.          |                      |                           |            |            |
| Line Item                                     | Dragadura Cad                    |                          |                                     | Taath                |                 |                      | Authorized Units (Dellana | 10,000     | ¢0.00      |
| Service Type Code                             | Procedure Cod                    |                          |                                     | Ound                 |                 | [Search]             | Authorized Offics/Dollars | 18.000     | \$0.00     |
| Procedure Code/List                           | HUUIS                            | sarch ]                  | [ Search ]                          | Quad                 |                 | [Search]             | Authonized Ell./End Dates | 07/25/2010 | 08/31/2010 |
| Modifier 1                                    | [ Search                         | 1                        | 10                                  | oth Surface 1        |                 | [ Search ]           | Used Units/Dollars        | 0          | \$0.00     |
| Modifier 2                                    | [ Search                         |                          | 10                                  | oth Surface 2        |                 | [ Search ]           | Available Units/Dollars   | 18         | \$0.00     |
| Modifier 3                                    | [ Search                         | 1                        | 10                                  | oth Surface 3        |                 | [Search]             |                           |            |            |
| Modifier 4                                    | [ Search                         |                          | 10                                  | oth Surface 4        |                 | [ Search ]           |                           |            |            |
| Revenue Code/List                             | [ Sear                           | ich J                    | [Search ] IO                        | oth Surface 5        |                 | [ Search ]           |                           |            |            |
| Proc/Mod List                                 | 07/05/0010                       | 22/24/2242               |                                     |                      |                 |                      |                           |            |            |
| Requested Eff./End Dates*                     | 07/25/2010                       | 08/31/2010               |                                     | NDC                  | 0               | [Search]             |                           |            |            |
| Requested Units/Dollars*                      | 18.000                           | \$0.00                   | J                                   | Status               | Approve         | d                    |                           |            |            |
| *** No rows found ***                         |                                  |                          |                                     | Notes                | ·               |                      |                           |            |            |
|                                               |                                  | 5                        | elect row above                     | to update -or        | - click A       | dd button below.     |                           |            |            |
|                                               |                                  |                          |                                     |                      | <u> </u>        |                      |                           |            |            |
|                                               |                                  |                          |                                     |                      |                 |                      |                           |            |            |
|                                               |                                  |                          |                                     |                      |                 |                      | N                         |            |            |
|                                               |                                  |                          |                                     |                      |                 |                      | 4                         |            |            |
|                                               |                                  |                          |                                     |                      |                 |                      |                           |            |            |
| Description                                   |                                  |                          |                                     |                      |                 |                      |                           |            |            |
|                                               |                                  |                          |                                     |                      |                 |                      |                           |            |            |
|                                               |                                  |                          |                                     |                      |                 |                      |                           |            |            |
|                                               |                                  |                          |                                     |                      |                 |                      |                           |            |            |
|                                               |                                  |                          |                                     |                      |                 |                      |                           |            |            |
|                                               |                                  |                          |                                     |                      | -               |                      |                           |            |            |

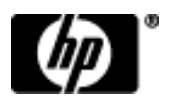

## Claim Inquiry / Web Claim Submission

# Providers can perform an inquiry on the status of their claims using the following search criteria:

- Internal Control Number (ICN)
- Client ID and date of service (no greater range than 93 days)
- Date of payment (no greater range than 93 days)
- Pending claims
- Exclude adjusted claims

### View claims processed regardless of the submission method

|      | ICN                                |                         |      |   |        |
|------|------------------------------------|-------------------------|------|---|--------|
|      | Client ID                          | Claim Type              |      | * |        |
|      | TCN                                | Status                  | *    |   |        |
|      | FDOS                               | FDate Paid              |      |   |        |
|      | TDOS                               | TDate Paid              |      |   |        |
|      | Prescription No<br>(Pharmacy Only) | Pending Claims          |      |   |        |
|      |                                    | Exclude Adjusted Claims |      |   | search |
|      |                                    | Records                 | 20 💌 |   | clear  |
| T in | terChange MMIS                     |                         |      |   |        |
|      | 2                                  |                         |      | 4 |        |

## Claim Inquiry / Web Claim Submission

### **Online Claim Submission** is available to most providers.

Providers can:

- Submit claims to HP directly from their secure Provider Web site.
- Receive immediate claim response

-Paid

- -Denied
- -Suspended
- Copy claim for new submission
- Adjust claim (correction to paid claim)
- Void claim (cancel/recoup paid claim)
- Resubmit claim

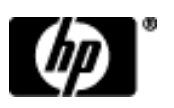

## Claim Inquiry / Web Claim Submission Help

Quick Links

- Instructions for submitting Claims
  - -Link in upper left of window for Web claim instructions
- Internet Claim Submission FAQ
  - -Frequently Asked Questions on Web claim submission

| ome Information Provider Trading Partner ConnPACE Pharmacy Information Claims Eligibility Prior Authorization Trade Files Messages Account |        |  |  |  |  |  |  |
|----------------------------------------------------------------------------------------------------|--------|--|--|--|--|--|--|
| home claim inquiry professional institutional                                                                                              | dental |  |  |  |  |  |  |
| <ul> <li>Quick Links</li> <li>Internet Claims Submission FAQ</li> <li>Instructions for submitting Professional claims</li> </ul>           |        |  |  |  |  |  |  |

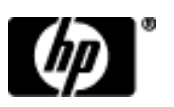

## Remittance Advice

All claims processed by HP are reported to the provider on a semi-monthly Remittance Advice (RA).

RA reports

- Claim Activity
- Payments
- Financial Transactions
- Monies Sent to and Received from a Provider
- Providers receive RAs electronically from the Web site <u>www.ctdssmap.com</u> as a Portable Document Format (PDF) RA or in the ASC X12N 835 Health Care Payment Advice

Medicaid LIA claims will continue to report as fund payer "S". Any such claims for DOS on or after April 1, 2010 are actually Medicaid LIA claims. In the near future Medicaid LIA claims will report under a new fund payer designation of "M".

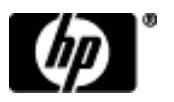

## Accessing the PDF Version Remittance Advice

To access the PDF Version of the Remittance Advice:

- Log onto the Provider Secure Web site at <u>www.ctdssmap.com</u>
- From the Home Page log onto Provider Secure Web site with user ID and password
- Click on the Quick Link for "Download Remittance Advice"
- Select transaction type "Remit. Advice (RA) PDF" to download

For further reference see Chapter 5 of the Provider Manual.

### Enrollment/Re-Enrollment process

- Must be logged into secure site to complete provider reenrollment
- ATN Application Tracking Number

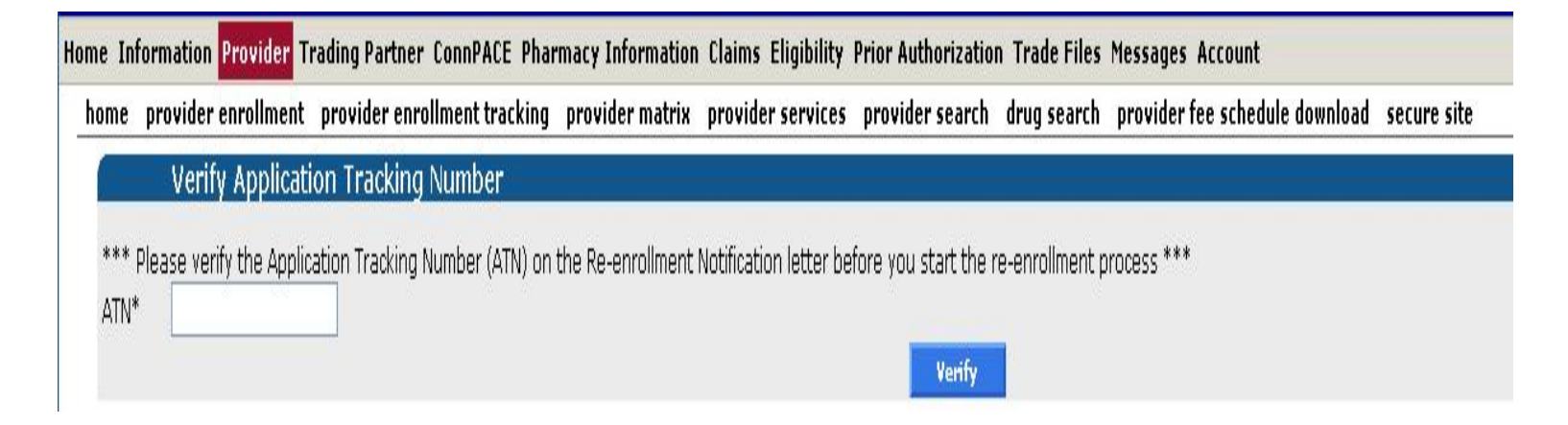

Chapter 3 of the Provider Manual contains further instructions on provider enrollment and re-enrollment.

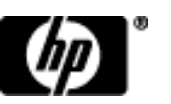

# Instructions Upon Completion of the Enrollment Wizard

 Providers should refer to the Provider Matrix page to review required evidentiary documentation requirements for their provider type and specialty.

| VIII             | CONNECTICUT DEPARTMENT<br>OF SOCIAL SERVICES                                                                                                    |
|------------------|----------------------------------------------------------------------------------------------------|
|                  | Caring for Connecticat Thursday, October 29, 2009                                                                                                    |
| Home Information | on Provider Trading Partner ConnPACE Pharmacy Information Claims Eligibility Prior Authorization Trade Files Messages Account                                                                                                    |
| home provid      | ler enrollment provider enrollment tracking provider matrix provider services provider search drug search provider fee schedule download secure site                                                                                                    |
|                  | Instructions Upon Completion Of The Enrollment Wizard                                                                                                    |
| C                | You have submitted the on-line portion of your enrollment/re-enrollment application. Your enrollment, however, is not finalized until you review the additional required forms/evidentiary documentation that must be submitted to EDS for review. These forms/documentation must be completed on paper and mailed to EDS with the Application Tracking Number (ATN) assigned to you by the system. Without these required forms/evidentiary documentation, EDS cannot process your enrollment/re-enrollment application.                                                                                                    |
| Provi            | ider Additional Forms to be Completed Please review the list of forms below and determine if they must be completed for each taxonomy/type/specialty that you have selected to enroll in the Enrollment Wizard. This must be done for all instate, border state, and out-of-state providers, unless otherwise noted.                                                                                                    |
|                  | All Provider Taxonomies/Types/Specialties                                                                                                    |
| ķ                | <ul> <li>W-9 Form</li> <li>Deficit Reduction Act Affidavit</li> <li>Electronic Funds Transfer Form (with the exception of State Institution and Out-of-State providers)</li> <li>Determination of Separate Practice Location (if you have indicated in the Enrollment Wizard that you are a contractor or an employee of an enrolled Connecticut Medical Assistance Program Provider)</li> <li>Addendum to Provider Enrollment Agreement Concerning the Acceptable Use of Electronic Signatures</li> <li>Page 1 of the Provider Application (available to download for group members to complete)</li> <li>Provider Enrollment Agreement (available to download for group members to complete)</li> <li>Nursing Facility Provider Enrollment Agreement</li> <li>State Institution - ICF/MR Provider Enrollment Agreement</li> </ul> |

## **DSS** Review of Application

- HP validates the information
- The Department of Social Services approves/denies the application
- Letter alerts Provider of decision

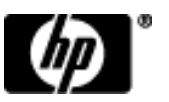

## Additional Resources

Where to go for help:

- <u>www.ctdssmap.com</u>
- **Provider Assistance Center:** Monday through Friday, 8:00 a.m. 5:00 p.m. (EST), excluding holidays
- 1-800-842-8440 (in-state toll free)
- (860) 269-2028 (local to Farmington, CT)
- **Client Assistance Center:** Available to Connecticut Medical Assistance Program clients Monday through Friday, from 8 a.m. to 5 p.m. (EST), excluding holidays at:
- 1-866-409-8430 (toll free)
- (860) 269-2031 (local to Farmington, CT)

Pharmacy Prior Authorization Assistance Center: 24 hours/7 days a week

- 1-866-409-8386 (in-state toll free)
- (860) 269-2030 (local to Farmington, CT)

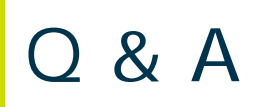

### Please Complete The Workshop Evaluation Before You Leave!

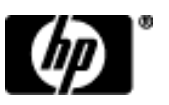

### Thank you for attending the CT Transition of SAGA Clients to Medicaid Low Income Adults (Medicaid LIA) Workshop!

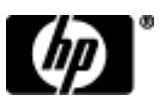